# 台帳 電子申請マニュアル初期設定編(一般企業用)

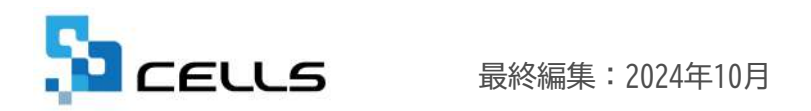

〒485-0014 愛知県小牧市安田町190 サポートセンターお問合せ E-mail <u>info@cells.co.jp</u>

# 目次

| 1.  | 台帳からおこなう電子申請APIについて・・・・・・・・・・・・・・・・・3                      |
|-----|------------------------------------------------------------|
| 2.  | 台帳で電子申請をするためには ・・・・・・・・・・・・・・・・・・・・・・・・・・・・・・・・・・ <u>4</u> |
| 3.  | e-Govアカウントの取得・・・・・・・・・・・・・・・・・・・・・・・・・・・・・・・5              |
| 4.  | 電子証明書の取得 ・・・・・・・・・・・・・・・・・・・・・・・・・・・・・・・・・・・・              |
| 5.  | Cellsドライブツールのインストール・・・・・・・・・・・・・・・・・・・・・・・・・・・・・・・・・・・・    |
| 6.  | Cellsドライブの利用設定・・・・・・・・・・・・・・・・・・・・・・8                      |
| 7.  | Cellsドライブ従業員アカウントの発行 ・・・・・・・・・・・・・・・・・・・・・・・・・・・・・・・・・・・・  |
| 8.  | Cellsドライブ事業所アカウントの発行 ・・・・・・・・・・・・・・・・・・・・・・・・・・・・・・・・・・・・  |
| 9.  | 申請者情報の登録・・・・・・・・・・・・・・・・・・・・・・・・・・・・・・・・・・・・               |
| 10. | 会社情報の登録・・・・・・・・・・・・・・・・・・・・・・・・・・・・・・・・・・・・                |
| 11. | 事業所アカウントを台帳に登録・・・・・・・・・・・・・・・・・・・・・・・・・・・・・・・・・・・・         |
| 12. | トークンの取得・・・・・・・・・・・・・・・・・・・・・・・・・・・・・・・・・・・・                |
| 13. | 電子証明書を台帳に登録・・・・・・・・・・・・・・・・・・・・・・・・・・・・・・・・・・・・            |
| 14. | 電子証明書の更新・・・・・・・・・・・・・・・・・・・・・・・・・・・・・・・・・・・・               |
| 15. | 届書作成プログラムのインストール ・・・・ ・・・・・・・・・・・・・・・・・・・・・・・・・・・・・・・      |
| 16. | 電子申請画面における注意点・・・・・・・・・・・・・・・・・・・・・・・・・・・・・・・・・・・・          |
| 17. | 電子申請の管理画面・・・・・・・・・・・・・・・・・・・・・・・・・・・・・・・・・・・・              |
| 18. | 送信したデータの流れ・・・・・・・・・・・・・・・・・・・・・・・・・・・・・・・・・・・・             |
| 19. | 各種手続きマニュアルの確認方法・・・・・・・・・・・・・・・・・・・・・・・・・・・・・・・・・・・・        |

#### 1. 台帳からおこなう電子申請APIについて

電子申請には、e-Govで直接おこなう「e-Gov電子申請アプリケーション」による方法と、 台帳などの業務ソフトウェアを利用しておこなう方法があります。

台帳からおこなう電子申請は、基本的にソフトウェア内で申請・照会・公文書ダウンロードを操作しますが、内部的には 「e-Gov電子申請アプリケーション」による電子申請と同じく、e-Govアカウントの認証・認可処理の仕組みが採用されています。

このため、台帳から電子申請をおこなう場合にも、e-Govアカウントの取得・認証が必須となります。

電子申請API (台帳Ver.11.00.00以降の申請方法) ※イメージ

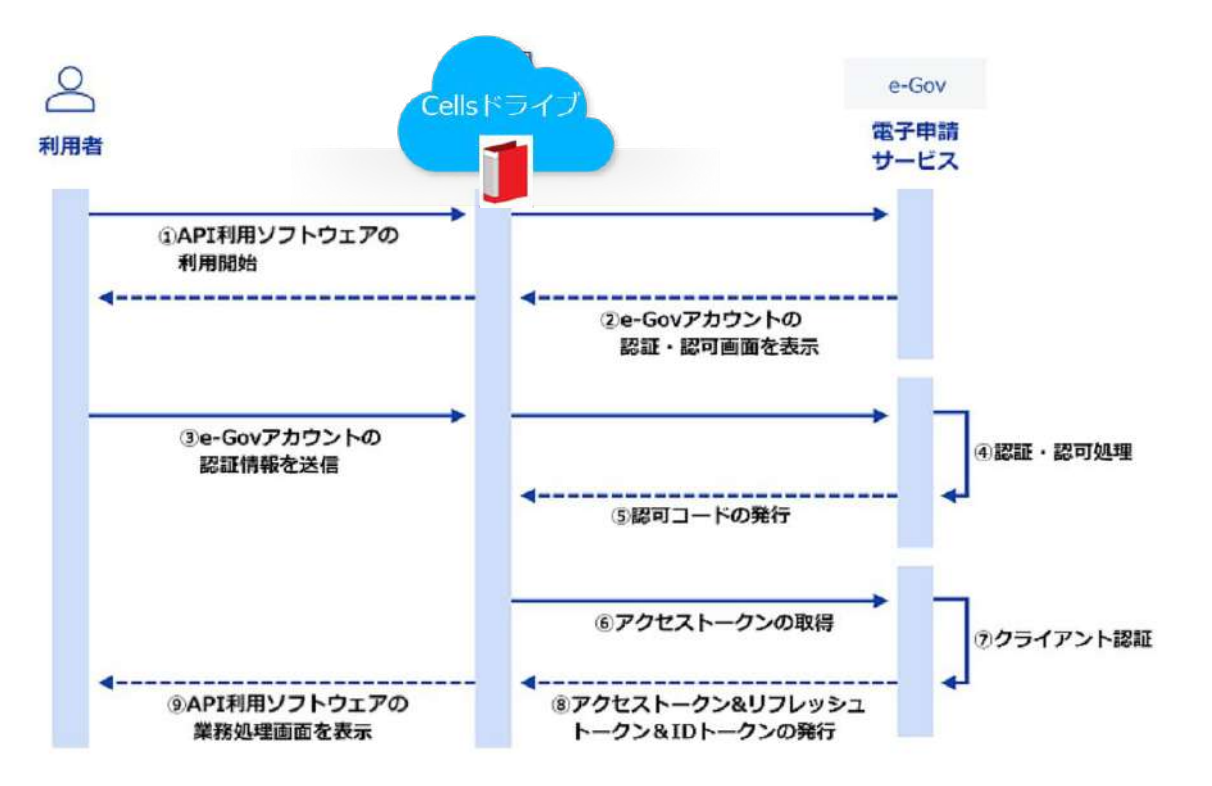

2. 台帳で電子申請をするためには

#### 電子申請をするために最低限必要となる作業

- e-Govアカウントの取得(Ver11.00.00より必須となりました)
- □ **電子証明書を取得し、パソコンヘインストール** (電子申請データを送信するパソコンごとにインストールが必要です)
- □ Cellsドライブツールのインストールと従業員アカウントの発行
- □ 台帳で電子申請用の会社情報、社労士事務所情報を登録

#### できればやっておきたい作業

- 日本年金機構のホームページから届書作成プログラムを入手し パソコンヘインストール (算定基礎届・月額変更届・賞与支払届など一部の手続きについては、データ作成のために必要です)
- Cellsドライブ事業所アカウントの発行 (マイナンバー等のログを正確に記録しておくために必要です)

#### 台帳<u>Ver.11.00.00以降</u>からは、e-Govアカウントが必須となります。(※) e-Govアカウント取得に関する「<u>こちらの注意事項</u>」をご確認の上、台帳専用のe-Govアカウントを取得してください。

| トップ 着子中語について                                                                                                 | 利用波備 手続検索 ヘルプ                                                                                                    |                                                                                  |
|----------------------------------------------------------------------------------------------------|----------------------------------------------------------------------------------------------------|----------------------------------------------------------------------------------|
| 107 > NEWS > 100(040)(184)(1                                                                                 | 08% > 1.2.007075-H0808                                                                                                    |                                                                                  |
| 1.e-Govアカウント                                                                                                 | の取得                                                                                                    |                                                                                  |
| 初めてe-Gov電子申請をご利用する際に<br>「e-Govアカウント」は、簡単な3ステ                                                                 | には、「e-Govアカウント」の取得が必要になります。<br>ップで取得することができ、5~10分程度でアカウントの含                                                                  | 輝が売了します。                                                                         |
| (茶考)アカウントとは                                                                                                  |                                                                                                    |                                                                                  |
| MANUAL CONTRACTOR OF A MANUAL PROPERTY                                                                       |                                                                                                    |                                                                                  |
| Webターヒス寺立利用するための理想の<br>利用いただくことで初めて、e-Gov電子                                                                  | のことです。+ Govで言えば、「+ Govアカウント」を登録<br>F中請サービスをご利用することが可能になります「+ご利」                                                              | いただく、もしくは「GヒスID」「Microsoftアカウント<br>用いただくための機関が付与されます。)。                          |
| Webサービス号本利用する元のの運搬<br>利用いただくことで初めて、e-Gov電子<br>PDFテータでの解説もご用意しています<br>a.Covaria ませんに (a.Covartation)          | のことです。●Govで言えば、「●Govアカウント」を登録<br>中時サービスをご利用することが可能になります(●ご利<br>「。PDPウァイルとして保存したり、根準件に印刷して是非(<br>、optional                    | いただく、もしくは「GヒスID」「Microsoftアガウント<br>用いただくための増助が均与されます。)。<br>ご利用ください。              |
| YFEDサービス争加利用する元次のJRUE<br>FS用いただくことで初めて、e-Gov電子<br>PDFテータでの解説もご用意しています<br>e-Gov初し書ガイド(e-Govアカウント              | りことです。- GGAで言えば、「+ GGAでガウント」を登録<br>「中穂サービスをご利用することが可能になります(- ご利<br>「- PDPファイルとして保存したり、根源件に印刷して是好、<br>い気取扱」                   | いたたく、もいくは「DEIXID」(Microsoftアカウント<br>用いただくための機能が担与されます。)。<br>ご利用ください。             |
| MEUコービスキュル情報 81歳の2月間80<br>料用いただくことで知るて、e-Goの書<br>POFテータでの知道もご用意しています<br>e-Goの知道はガイド (e-Gouアカウント<br>1-1.毎9録 > | 02とです。eGovで意えば、FeGovアガウントトラ登録<br>中確サービスを注けすることが回転になります。(ご初<br>F. PDFファイルとして保存したり、結構件に回応して景新<br>:SQRGL                        | いただく、もいくは「GEスID」「Microsoftプガント<br>耐いただくための機能が引与されます。)。<br>ご利用ください。<br>3-3.本登録 >  |
| recur = CAN 電力相当 & GROOMBES<br>料用いただくことで知めて、そのの考<br>中のデータでの認知たご相応していま<br>全Ger和の書力メド(全Gerアカワント<br>1-1.歳保護)    | 02とです。+ GOVで意えは、F=GOV7カウント  重要路<br>件様サービスをご利用することが可能になります (= ご和)<br>「、PBFファイルとして保存したり、根準件に回動して意味<br>  1-2.メール機関 >            | いただく、もしくは「GEXID」「Microsoftプガンント<br>耐いただくための機能が与きされます。)。<br>「利用ください。              |
| resp = LA = 8.4 (14) & 6.1500 (188)<br>1905 テータでが出始もご作意しています<br>9.50 (初山 首ガイト (a-500 アガラン)<br>1-1.仮容器 :      | 02とです。600×200 に FG00×77クシトト 重要務<br>中級サービスを注明することが可能になります(-ご利)<br>「、P0Fフィリンとして保存したり、総議件に回帰して美好、<br>500限例」<br>1-2.メール構築 ><br>① | いただく、もしくは「GEスID」「Microsoftプガラント<br>聞いただくための機能が行為されます。)。<br>ご利用ください。<br>1-3.本發展 > |

1. e-Govの下記リンク先にアクセスします。

https://shinsei.e-gov.go.jp/contents/preparation/beginner/account.html

画面を下の方にスクロールし、
 「1-1. 仮登録」をクリックして本登録まで作業を進めてください。
 e-Govアカウントで使用するメールアドレス・パスワードは
 必ず控えておいてください。

- ※e-Gov電子申請リニューアルに伴い、台帳での電子申請は電子申請API方式へ変更しました。(2022年8月24日)
- 既にe-Govより直接電子申請している場合e-Govアカウントは取得済みですが、その場合でも台帳専用のe-Govアカウントを改めて取得してください。
- e-Govアカウントは、台帳の保守契約番号(ユーザーNo)1つに対して1アカウントのみの運用としてください。
- e-Govで使えるアカウントには、e-Govアカウントのほか、GビズIDやMicrosoftアカウントがありますが、台帳では必ずe-Govアカウントでの利用が必要と なります。
- 台帳専用のe-Govアカウントを用いて、e-Govサイトへはログインはしないでください。ログインした場合、台帳から申請している案件が一覧画面に表示 されます。一覧画面でコメントや公文書を既読にした場合、台帳の電子申請データ一覧画面の状況も更新されてしまいます。

## 4. 電子証明書の取得

#### 電子申請をおこなう方法により取得する電子証明書の種類が異なります。

#### 1. 企業内の勤務社労士が代行して電子申請をおこなう場合

→ 勤務社労士の電子証明書を取得 社労士の電子証明書の発行や詳細については、全国社会保険労務士会連合会の会員サイトをご覧ください。 ※勤務社労士が電子申請をおこなう場合は「<u>台帳 電子申請マニュアル初期設定編</u>」をご覧いただき設定をしてください。

#### 2. 一般社員が電子申請をおこなう場合

→ 法人の電子証明書を取得 法務省にて発行される電子証明書を取得します。詳しくは<u>こちら</u> ※台帳では、カード式の証明書及びGビスIDによる電子申請の対応はしておりません。 インストール型の電子証明書をご準備ください。

●法務省から発行される電子証明書のほか、セコムトラストシステムズから発行される 「一般向け電子証明書」でも電子申請をおこなうことができます。詳しくは<u>こちら</u>

※法務省発行の電子証明書は代表取締役名での申請となりますが、セコムトラストシステムズから発行される 「セコムパスポート for G-ID」では「組織社員」用タイプを選択することができます。

- 事前に取得した電子証明書ファイル(拡張子「.p12」のファイル)を利用して、電子申請をおこなうパソコンごとに電子証明書をインストールします。
- 電子証明書の取得及びインストール手順についてご不明な点は、電子証明書の発行元にお問い合わせください。

## 5. Cellsドライブツールのインストール

| J              | 合帳MENU<br><sup>MENU</sup>                                                      |                                                                                                    |
|----------------|--------------------------------------------------------------------------------|----------------------------------------------------------------------------------------------------|
| Cells<br>A 台 6 | 台帳サポートツール Sup                                                                  | pport Ro                                                                                                    |
|                | <u>1 ダウンロード</u><br>2 事業所ファイルのコンバ <u>ート</u>                                     | 古帳のバージョンアップを行います。<br>事業所合帳の最適化を行います。                                                                                                |
| B 音            | <u>3 事業所ファイルのバージョンアップ</u><br>4 堂 理 開 係                                         | 事業所合態を一括でパージョンアップします。                                                                                                    |
|                | <ol> <li>1.ハックアッ2</li> <li>2.フォントのインストール</li> <li>2. 雪子中語の事前進得フェッアル</li> </ol> | 可機のファイルをハックアッフします。定用の採貨格取得届等のOCR用紙への印刷に使います。<br>Cellsフォントのインストールします。雇用保険資格取得届等のOCR用紙への印刷に使います。<br>要字用紙を行わけいつトのヘィフトールのドノエッの設定作業が必要です |
| 2              | <ul> <li>         ・ 電子中語の学術中語、ニュアル         ・         ・         ・</li></ul>     | ー時的に労災(保険/中表・運用保険料率表を前年度に切り替えます。<br>となど、1000000000000000000000000000000000000                                                       |
|                | 6 Cella給与バス                                                                    | Centerフィンで作用する時に20要なノロソフムでインストールします。<br>台橋とCente給与を達動して使用する場合に設定します。                                                                |

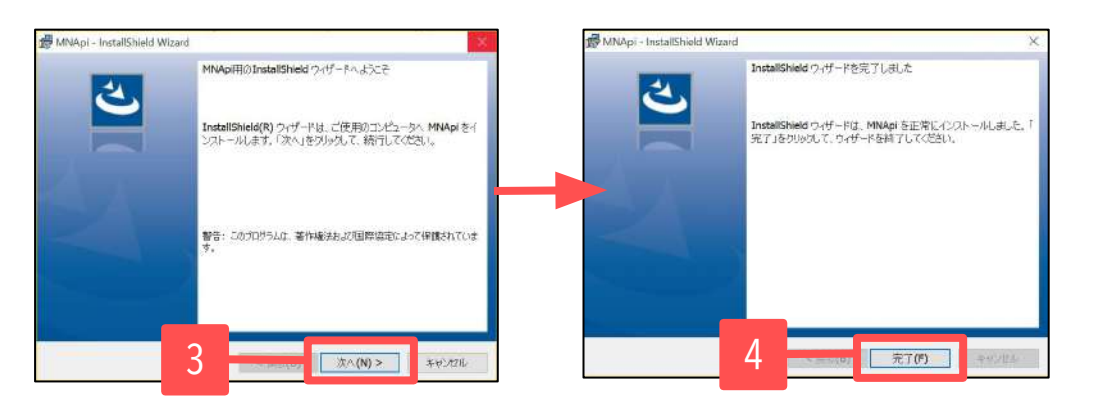

- 1. 台帳MENU画面の「ツール」をクリックします。
- 2. 台帳サポートツール内にある「Cellsドライブツールの インストール」をクリックします。
- インストーラーが起動しますので、内容を確認し、
   「次へ」をクリックします。
   インストーラーがいったん消え、再表示までに約2分ほどかかりますので、そのままお待ちください。
- 4. 再度表示されたことを確認し、「完了」をクリックする とインストール完了です。

#### すでにCellsドライブを使用しているパソコンでは操作は不要です。

- Cellsドライブツールは、Cellsドライブのクラウド上に電子申請データを保管し、電子申請をおこなうために必要なツールです。 電子申請をご利用になるパソコンすべてにインストールしてください。
- インストーラーが起動する前にユーザーアカウント制御が開いてくる場合があります。その場合は「はい」もしくは「実行」をクリックします。

6. Cellsドライブの利用設定(1)

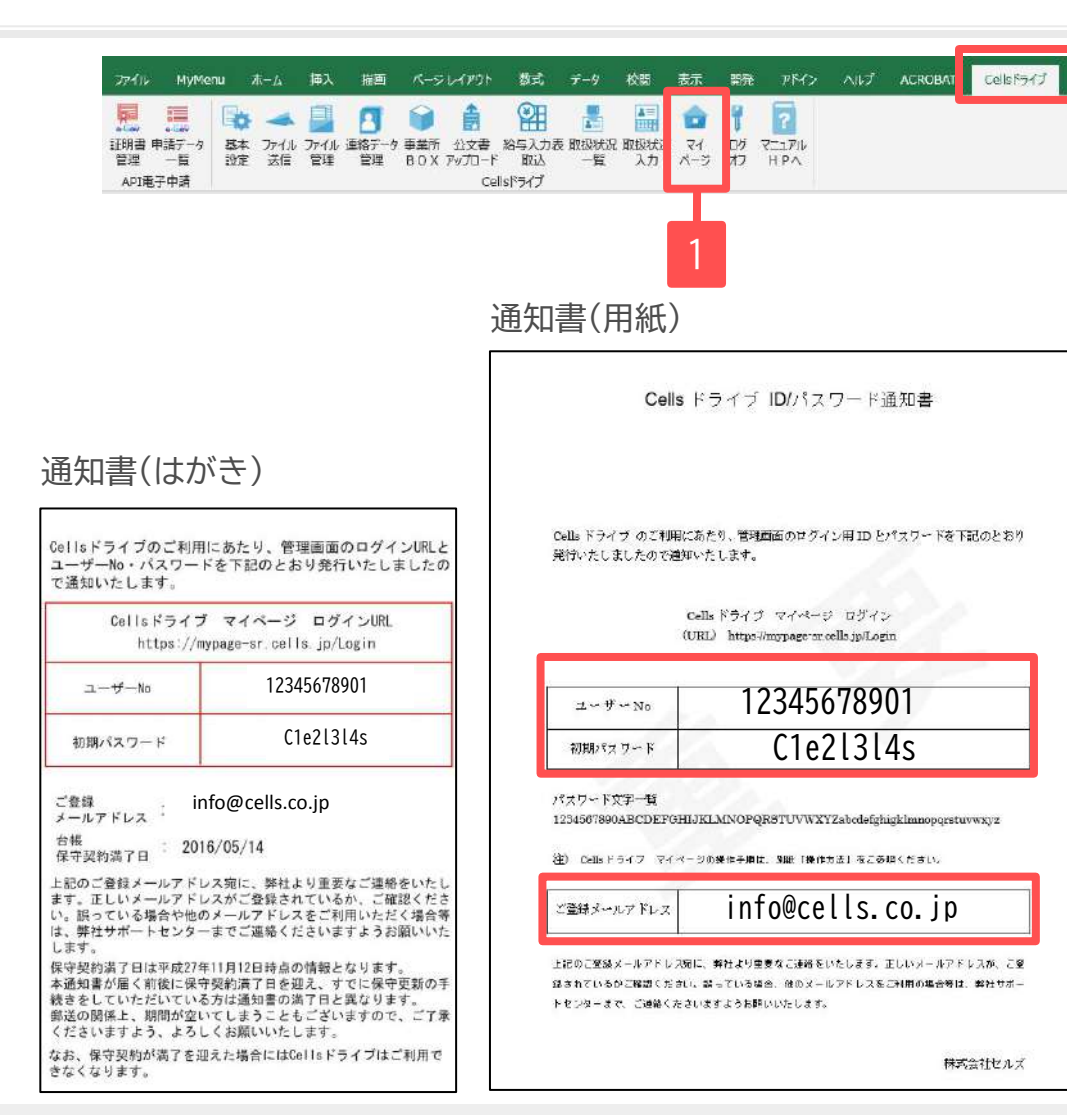

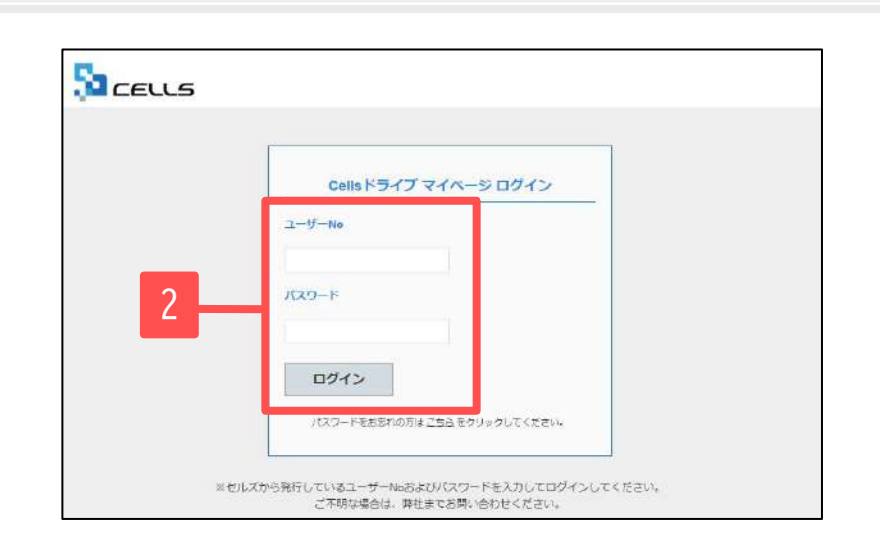

- 台帳を起動し、Excelリボンメニュー 「Cellsドライブタブ」よりマイページを選択します。
- Cellsドライブマイページログインが表示されましたら、 通知書に書かれている「ユーザーNo」・「パスワード」 を入力し、「ログイン」をクリックします。

※<u>次ページ</u>へ

- すでに台帳でCellsドライブの設定(従業員アカウント、事業所アカウントの発行と登録)がお済みの場合は操作は不要です。
   <u>19ページ</u>以降の操作にお進みください。
- Microsoft Edge・Google Chrome 最新版のご利用を推奨いたします。推奨環境以外でのご利用は正しく表示されない場合があります。
- ログインができない場合はサーバーが一時停止しているか、保守契約期間が満了していることが考えられます。
- 通知書は台帳購入時、またはCellsドライブサービス提供開始時に弊社より郵送で発行しています。

# 6. Cellsドライブの利用設定(2) 利用規約

| CELLS                                                                                                    | マイページョン                                                                                                    |
|----------------------------------------------------------------------------------------------------|----------------------------------------------------------------------------------------------------|
| セルズ派遣株式会社 様                                                                                                    | Q-1-X-210                                                                                                    |
|                                                                                                    |                                                                                                    |
| 「Cellsドライブ」利用規約                                                                                                    |                                                                                                    |
| 第1条(爆約の返用)<br>1 この「Celsドライブ」利用規約(以下、「本規約」といいます。)は、株式会社セルズ(以下、「探<br>「ストレージサービス」・1セルズマイページ」・「マイナンバーデータ管理」(「ホサービス」といいます。<br>います。)について適用されるものとします。なお、本規約における用語の定義は、本規約に特に定めの<br>定義します。)を対象とするサポート及びサービスに関して別途定める「セルズソフト 保守契約条項」<br>よるものとします。<br>2 弊社が本規約とは別に本サービスに関して記念なる「セルズソフト 保守契約条項」<br>よるものとします。<br>2 弊社が本規約とは別に本サービスに関して定める利用規約及び器規定並びに弊社が運営する最新のウ<br>上での掲示による通知が後記第3条に基づきお客様に対して発する一切の通知(以下、総称して「弊社が<br>規約の一部を損除するものとします。<br>3 本規約の規定と保守政約条項。前項の利用規約、撤退定、通知の内容が異なる場合には、当該通知<br>の順で優先して適用されるものとします。 | 出」といいます。)がお客様に対して提供する<br>)の利用に関する契約(以下、「利用契約」とい<br>ない限り、弊社が弊社要品(後記筆4条筆1)項にて<br>(以下、「保守契約条項」といいます。)の定要に<br>はブサイト(以下、「弊社サイト」といいます。)<br>定める利用規約等」といいます。)は、それぞれ本<br>当該諸規定、当該利用規約、本規約、保守契約条項<br>の内容が異なる場合には、後に通知されたものが優 |
| 第2条(規約等の変更) <ol> <li>弊社は、お客様の承諾を得ることなく、本規約、弊社が定める利用規約等を変更することができるも</li> <li>変更後の本規約、弊社が定める利用規約等が適用されるものとします。</li> <li>古客様は、本規約、弊社が定める利用規約等が適用されるものとします。</li> </ol>                                                                                                    | のとします。<br>ら次条に従いその効力を生ずるものとし、以降は、<br>す。                                                                                                    |
| 第3条 (弊社からの通知)<br>1 弊社は、弊社サイト上での掲示、電子メールの送信又は文書の送付その他弊社が遵当と判断する方法<br>ものとします。<br>2 前項の通知は、弊社が当該通知を弊社サイト上に掲示し、電子メールを発信し、又は文書を発送し。<br>の効力を生じるものとします。                                                                                                    | により、お客様に対し、随時必要な事項を通知する<br>又はその他の方法により通知を発信した時点からそ                                                                                                    |
| 第4条(本サービスの利用に際して)                                                                                                    |                                                                                                    |

初回ログイン時には「Cellsドライブ利用規約」が 表示されます。内容をよくお読みいただき、 「同意する」をクリックします。

- Cellsドライブを利用するには、「Cellsドライブ」利用規約に同意する必要があります。
- 「同意しない」をクリックするとログイン画面に戻り、Cellsドライブを利用することができません。
- 「同意する」とした場合は次回以降利用規約は表示されなくなります。※ただし、保守契約再更新時や利用規約改定時には再度表示されます。

# 6. Cellsドライブの利用設定(3) Cellsドライブアクセスキー

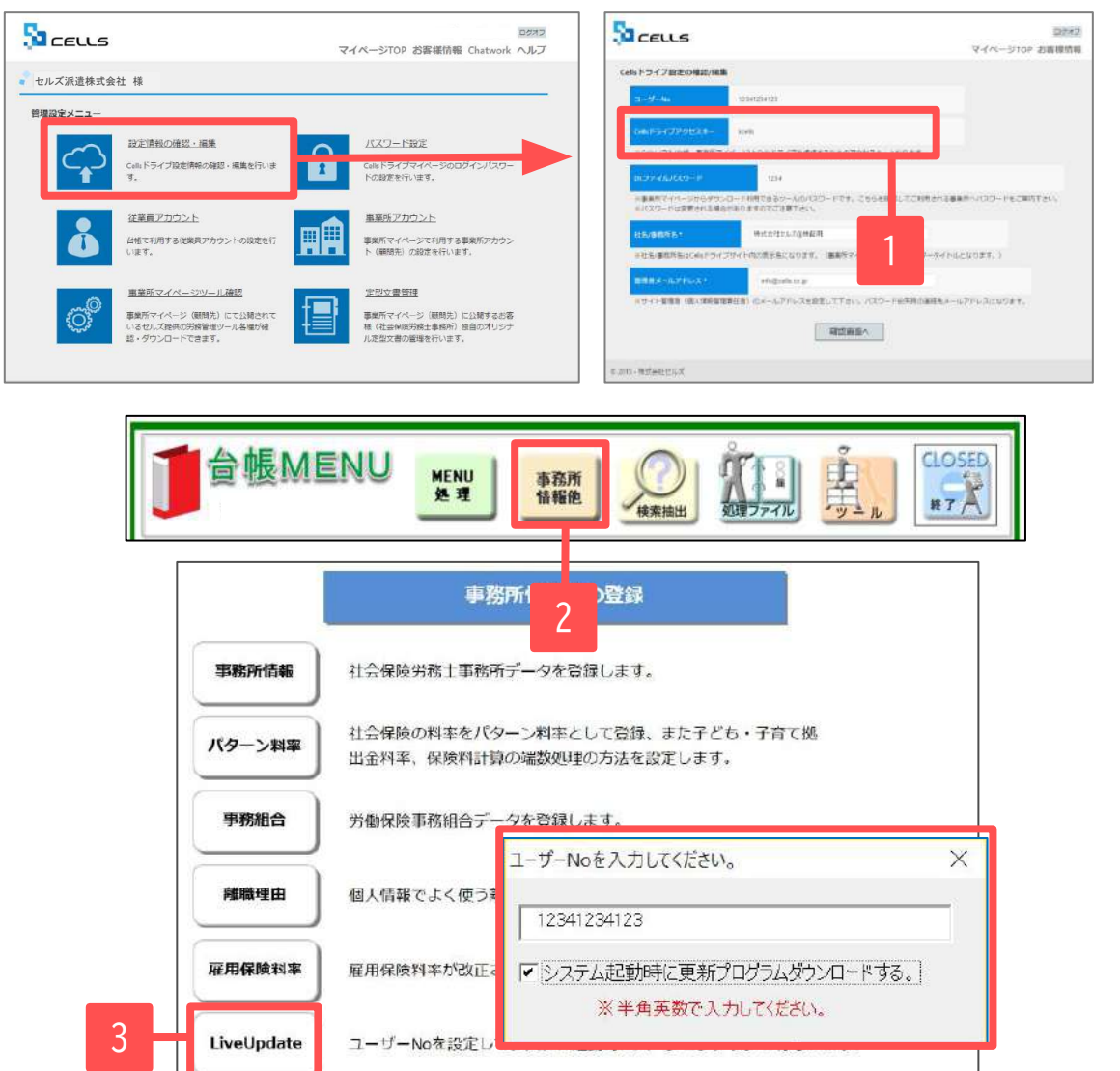

Cellsドライブの設定を行ないます。

戻る

Cellsドライブ

設定

- 1. 管理設定メニューから「設定情報の確認・編集」を クリックします。 Cellsドライブアクセスキーを 確認し、番号をメモ等に控えます。
- 2. 台帳を開き、「台帳MENU」の
   「事業所情報他」をクリックします。
- 「LiveUpdate」をクリックし、 別紙通知書に書かれている「ユーザーNo」の入力と、 「システム起動時に更新プログラムダウンロードする」 にチェックを入れて「×」で閉じます。

※<u>次のページ</u>へ

# 6. Cellsドライブの利用設定(4) Cellsドライブアクセスキー

| )          |                                    |                                 |
|------------|------------------------------------|---------------------------------|
| 事務所情報      | 社会保険労務士事務所データを引                    | 台録します。                          |
| パターン料率     | 社会保険の料率をパターン料率と<br>出金料率、保険料計算の端数処5 | として登録、また子ども・子育て拠<br>埋の方法を設定します。 |
| 事務組合       | 労働保険事務組合データを登録                     | セルズドライブ設定                       |
|            |                                    | ユーザーNo                          |
| 離職理由       | 個人情報でよく使う離職理由を                     | 12341234123                     |
| 雇用保険料率     | 雇用保険料率が改正された場合                     | Cellsドライブアクセスキー                 |
| LiveUpdate | フーザーNoを設定してシステム                    |                                 |
|            |                                    | 10 ▼ 日 ▼ 未読のみ表示                 |
| 設定         | censドライブの設定を行ないま                   | 5                               |

- 4. Cellsドライブ設定をクリックします。
- 5. <u>前ページ</u>で入力したユーザーNoが正しいことを確認し、 Cellsドライブアクセスキーを入力します。

※アクセスキーは「台帳」と「Cellsドライブ」を 紐付けするために必要な項目です。

• ユーザーNoとCellsドライブアクセスキーの組み合わせが不一致の場合、Cellsドライブにアクセスすることができません。

# 7. Cellsドライブ 従業員アカウントの発行(1)

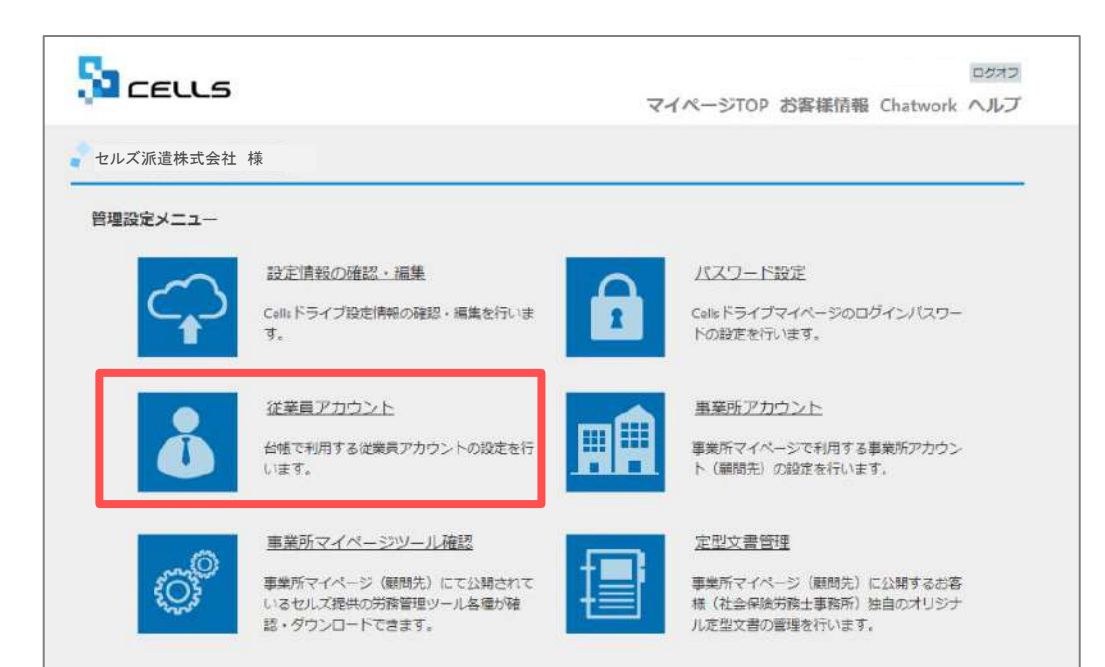

従業員アカウントを発行することで、 電子申請時には申請手続きごとにデータ作成者、送信者、 更新者のデータを保持し管理します。

従業員アカウントを発行するためには、 Cellsドライブ管理設定メニュー画面から 「従業員アカウント」をクリックします。

※<u>次ページ</u>へ

• 従業員アカウントは、台帳でマイナンバー等を入力・閲覧・削除する操作でも使用します。

# 7. Cellsドライブ 従業員アカウントの発行(2)

|     |                                     |                              |                 |                  |              | 1 DØX7             |
|-----|-------------------------------------|------------------------------|-----------------|------------------|--------------|--------------------|
|     |                                     |                              |                 |                  | マイペー         | -ジTOP お客様情報        |
|     | ▶ 社労士法人 * * * * 様                   |                              |                 |                  |              |                    |
|     | 従業員アカウント管理                          |                              |                 |                  |              |                    |
|     | No ID 名前                            | 有效状态                         | 藏盜推隊            | 带转增强日时           | 室史相理         | 南林処理               |
|     | 11 suzuki 說木一郎                      | O                            | O               | 20**/** 10:00:00 | 変更           | A492               |
|     |                                     |                              |                 | 1.2              |              |                    |
| 1   | 従業員アカウント追加                          | ]                            |                 |                  |              |                    |
|     | 0 2015 - 株式会社セルズ                    |                              |                 |                  |              |                    |
|     |                                     |                              |                 | T                |              |                    |
|     | Sa ceus                             |                              |                 |                  | <b>マイ</b> ペー | ログオフ<br>シTOP お客様情報 |
|     | ● 社労士法人 * * * * 様                   |                              |                 |                  |              |                    |
| _   | 従業員アカウント追加                          |                              |                 |                  | _            |                    |
| 2 — | 10 *                                | [                            |                 |                  | 1            |                    |
|     | ○IDICは半用失数記号4又子は<br>ⅢIDの大文字小文字は区別され | 120文子は内での#                   | 改进力"列第2 C 9,    |                  | -            |                    |
|     | 名前•                                 | ic                           |                 |                  | ]3           |                    |
| 4 — | パスワード                               | , E                          | (末入力)           | 時は自動作成されます。)     | ] —          | -                  |
|     | ※パスワードの大文字小文字(                      | in X F ik L ロメチ・<br>i区別されます。 | APSCORDED/PORCO | -14              |              |                    |
|     | 状题 ·                                | 。<br>有効                      | ○<br>無効         |                  | 5            |                    |
|     | 職高データ取扱推測。                          | ●<br>有効                      | ○<br>無効         |                  |              | -                  |
|     |                                     |                              | 戻る              | 確認画面へ            |              |                    |
|     | © 2015 - 株式会社セルズ                    |                              |                 |                  |              |                    |

- 1. 新規従業員を登録するには「従業員アカウント追加」を クリックします。
- 2. 使用したい「ID」を入力します。
- 3. そのIDを使用する従業員の「名前」を入力します。
- 4. パスワードを設定します。
- 5. その従業員IDの「有効」「無効」状態を決めます。

※<u>次ページ</u>へ

- IDは最大50文字です。
- パスワードを入力しない場合は自動で設定されます
- 担当する従業員が長期休職される等、長期間使用しない場合、当該従業員のアカウントを一時的に「無効」にできます。

# 7. Cellsドライブ 従業員アカウントの発行(3)

| LECCS                              |                        |           |         |          |   | マイページTO | Pお客様 |
|------------------------------------|------------------------|-----------|---------|----------|---|---------|------|
| パルズ派遣株式会社 様                        |                        |           |         |          |   |         |      |
| 従業員アカウント追加                         |                        |           |         |          |   |         |      |
| D.                                 |                        |           |         |          |   |         |      |
| ※IDには半角英数記号4文字<br>IIIIDの大文字小文字は区別さ | 以上20文字以内で<br>shません。    | の設定が可能です。 |         |          |   |         |      |
| 名前:                                |                        |           |         |          |   |         |      |
| 7529-15                            |                        | (未        | 入力時は自動  | b作成されます。 | 1 |         |      |
| ※パスワードには半角美数瓶<br>※パスワードの大文字小文字     | 3号4文字以上15文<br>は区別されます。 | 学以内での設定が  | गे#१८४. |          |   |         |      |
| 状態・                                | *<br>有効                | ○<br>無効   |         |          |   |         |      |
| 職営データ取扱権限・                         | *<br>有効                | ◎<br>無効   |         |          |   |         |      |
|                                    |                        | 戻る        |         | 確認画面へ    |   |         |      |
|                                    |                        |           |         |          |   |         |      |
| 5-株式会社セルズ                          |                        |           |         |          |   |         |      |

- 6. 機密データ取扱権限の「有効」「無効」を決めます。
- 7. 「確認画面へ」をクリックし、入力内容を確認後、 追加します。

- 「有効」:マイナンバーを含む電子申請データの作成・送信、マイナンバー入力、ファイルの取得、機密文書への登録・閲覧、マイナンバーの削除等の権限 を有しています。
- 「無効」:台帳へのマイナンバー入力、ファイルの取得、機密文書への登録・閲覧、マイナンバーの削除等の権限はありませんが、一般扱いになった ファイルについては閲覧可能です。また、マイナンバーを含まない電子申請データの作成までは可能ですが、送信はできません。

# 8. Cellsドライブ 事業所アカウントの発行(1)

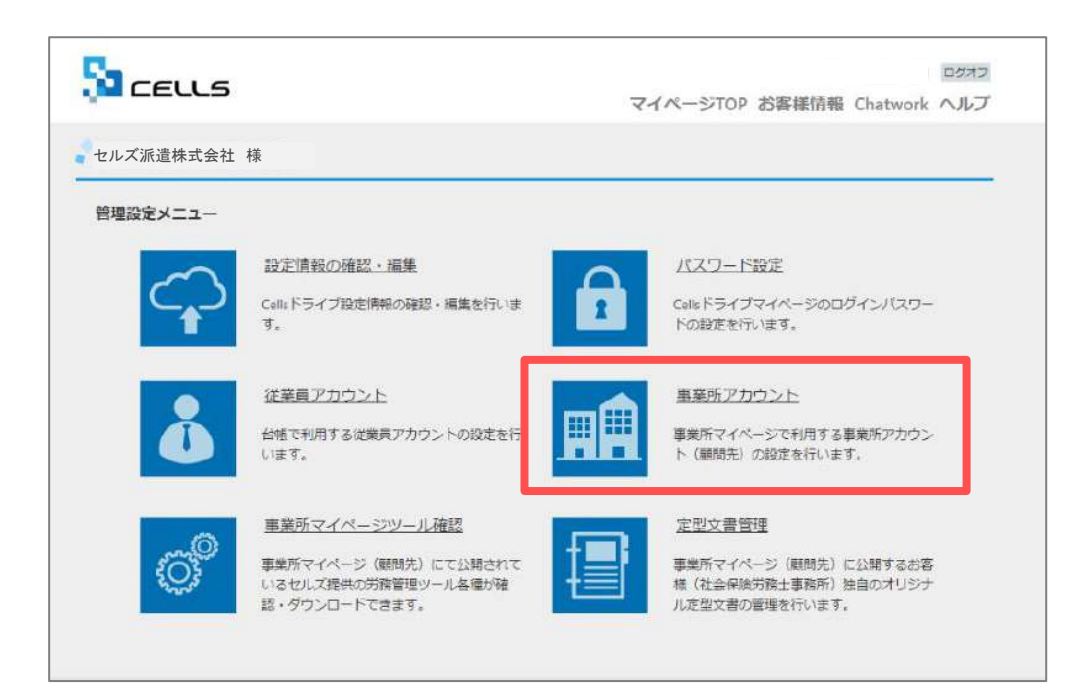

事業所アカウントは、マイナンバーを利用した際の 正確なログを記録するために発行します。

Cellsドライブマイページから「事業所アカウント」を クリックします。

※事業所アカウントの発行~登録をおこなわなくても 電子申請はできますが、マイナンバー等のログが正確に 残りません。

→<u>次ページ</u>へ

- 事業所アカウントは一つの台帳(事業所ファイル)に対して1つのアカウントを発行します。
   台帳で事業所ファイルを2つに分けて使用している事業所がある場合は、
   アカウントも2つに分けてお使いください。
- 事業所用の画面を確認したい場合は、テスト用として、 台帳にある「セルズ」の事業所アカウントを作成し、ご確認ください。
- 事業所アカウントの登録上限数は300アカウントです。電子申請やマイナンバーを 登録しない事業所については事業所アカウントを作成する必要はありません。

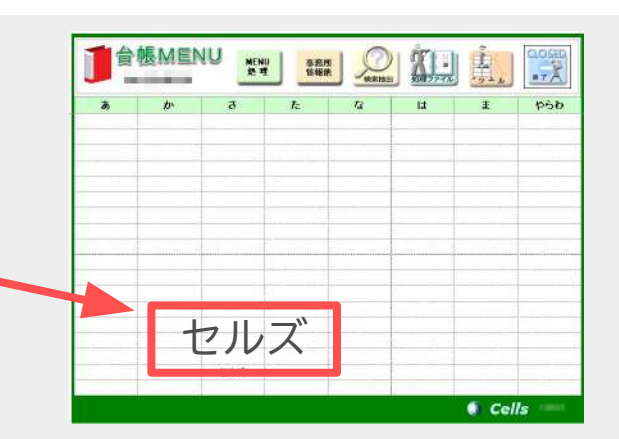

# 8. Cellsドライブ 事業所アカウントの発行(2)

| 5a c        | ELLS                                                                                                    |                           |                               | マイページTOP       | お客様情報       | ChatWork 🔨        | タオコ<br>JUD |
|-------------|----------------------------------------------------------------------------------------------------|---------------------------|-------------------------------|----------------|-------------|-------------------|------------|
| 1000        | tin the second second s |                           |                               |                |             |                   |            |
| 事業所:        | アカウント管理                                                                                                    |                           |                               |                |             |                   |            |
| <b>\$</b> # | 所ID/事業所名                                                                                                    | ページ                       | 表示数 10 💙                      | 檢索             |             |                   |            |
| No<br>1     | 事業所的         事業所名         状態           株式会社         セルズ         有効                                                                                                    | <u>キャール</u> 給5<br>a 有効 無効 | 最終ログイン日本<br>2018/12/14 18:13- |                | 回通知         | IP制限 公文書<br>設定 確認 |            |
| ※違加         | Iできる事業所アカウントは最大300まで可能<br>事業所アカウント追加 台級データタ                                                                                                    | です。<br>2間状況確認             |                               |                |             |                   |            |
|             |                                                                                                    |                           |                               |                |             |                   |            |
|             |                                                                                                    |                           |                               | <b>7</b> 4K-31 | OP 形实错例     | 558 Chatwork A    | 24:        |
|             |                                                                                                    |                           |                               | 414 21         | OF approxim | FAB CHARWON, PA   |            |
|             |                                                                                                    |                           |                               |                |             |                   | _          |
| 2           |                                                                                                    | 1                         |                               |                |             |                   |            |
| 2           | · Bartocia Manora Loor Functor                                                                                                    | 設定1/可能です。                 |                               |                |             |                   |            |
|             | ● 単単化2002(2) (2) (2) (2) (2) (2) (2) (2) (2) (2)                                                                                                    | -                         |                               |                |             | - 3               |            |
|             |                                                                                                    |                           |                               |                |             |                   |            |
| 4           | ke l                                                                                                    | • 有效                      | )<br>제25                      |                |             |                   |            |
|             | 1120-1                                                                                                    |                           | (#3.7)                        | ない自動作成されます。)   |             | E                 |            |
|             |                                                                                                    |                           | 1999/94                       |                |             | C                 |            |
| 6 —         | ●東所パスワード主要設定                                                                                                    | *<br>許可                   | ○<br>麗止                       |                |             |                   |            |
|             | 単葉所マイベーンツール利用設定                                                                                                    | 有効                        | 0                             |                | -           |                   |            |
|             | 81-19-3, 79-96-96-0028-28                                                                                                    | つ<br>有効                   | *<br>M25                      |                |             |                   |            |
|             | 國軍和總月納西王設定                                                                                                    | つ<br>有効                   | *<br>191.20                   |                |             |                   |            |
|             |                                                                                                    |                           | 80 H                          | 産総画面へ          |             |                   |            |

- 新規事業所を登録するには 「事業所アカウント追加」をクリックします。
- 2. 事業所IDを入力します。
- 事業所名を入力します。
   <u>※次ページ</u>の【注意点】を必ずご確認ください。
- 4. 状態は「有効」にします。
- 5. パスワードを設定します。
- 6. 事業所側でパスワードの変更を許可するかを決めます。

※<u>次ページ</u>へ

- 事業所IDとパスワードは、顧問先が事業所マイページにログインする際に使用します。
- 事業所IDは半角英数3文字以上20文字以内です。大文字小文字は区別されません。(例) cells
- パスワードは半角英数記号4文字以上15文字以内です。大文字小文字は区別されます。(例)Cells@7432
- 状態を「無効」にすると事業所アカウントはご利用いただけません。
   顧問契約終了となった事業所で、再度顧問先になる可能性がある場合に事業所マイページを一時的に「無効」に設定できます。
   ※「無効」にしていても1アカウントとしてカウントされます。

# 8. Cellsドライブ 事業所アカウントの発行(3)

Cellsドライブ:事業所アカウント

| 台帳:会 | 会社情報 |
|------|------|
|------|------|

| CEUS                                                                                           |                          | マイベージTOP お客様情報 Chatwo | ロジオフ<br>ork ヘルプ | 台眼                                   | <u>処理年度</u> (二) (二)<br>処理年度                                   | TEL LINK                                                 | <b><u> </u></b>                                  |
|------------------------------------------------------------------------------------------------|--------------------------|-----------------------|-----------------|--------------------------------------|---------------------------------------------------------------|----------------------------------------------------------|--------------------------------------------------|
| 9252++++ #                                                                                     |                          |                       |                 | 本業所情報の管理                             | 截尿除者情報の管理                                                     | 給与データの管理                                                 | 東岸ファイルの読込<br>取得知係                                |
| <ul> <li>事業所アカウント通加</li> <li>単型/mill *</li> <li>====================================</li></ul> | aken <sup>re</sup> mity. |                       |                 | 会社情報                                 | 0 2 2 2 2 2 2 2 2 2 2 2 2 2 2 2 2 2 2 2                       | <b>拉</b> 与データ                                            | 政夫短係 月該在主席 日本主席 日本主席 日本主席 日本主席 日本主席 日本主席 日本主席 日本 |
| ●R/fi6                                                                                         |                          |                       |                 |                                      | <u></u><br>会社情報                                               | the second                                               | ●務組合 アルイル フルイル                                   |
| MB.                                                                                            | • 〇<br>有効 激动             |                       |                 | <u> 4月 5月 6</u><br><u> 24人 24人 2</u> | 会社名 株式会社 セルズ<br><u> 歴ホテータ</u> 社会保険 属用保険 労働保険                  | <ul> <li>・ ・ ・ ・ ・ ・ ・ ・ ・ ・ ・ ・ ・ ・ ・ ・ ・ ・ ・</li></ul> | ▶ 100% 年度 <u>印</u><br>ブ│Cells給与│                 |
| 7039-8<br>20120-8-034888284070110752<br>20120-8052740742884187,                                | (R)                      | 、力時は自動作成されます。)        |                 | 12月 1月 5                             | 在世<br>会社名 株式会社 セルズ                                            | 全社N           会社名刀坊:                                     | >                                                |
| ●東西バスワード全市印度                                                                                   | * 〇<br>許可 禁止             |                       |                 | ●子申請問論<br>●子申請問論<br>● (+-67)         | 〒 485-0014 金線 99<br>所在地 参知県小牧市安田町新町<br>高在地 18+ アイチケーマキンタ2グンパス | 9-9999∞ <u>-3.c(</u> 半角) 決測月<br>2.0.0<br>2#2.0.0         |                                                  |
| INSTRUCTION - DAMAGE                                                                           | 0 O<br>4150 MR20         |                       |                 | e-400                                | 代表書編名 代表取締役                                                   |                                                          | + ダイヒョウトリシマリヤク<br>- サトローフタカ                      |
| atirs X 7140 FUR2858                                                                           | ○ *<br>有190 MR20         |                       |                 |                                      | TEL 0568-22-3311                                              | 099-999-999形式で(半角)                                       | 1 207 200                                        |
| CANER PARTON                                                                                   | ○ *<br>有效 無效             |                       |                 |                                      | 業種 ソフト制作                                                      | 099-999-9999300,c (+A)                                   |                                                  |
|                                                                                                | <b>2</b>                 | 確認画面へ                 |                 |                                      | その他 〒 485-1234<br>所在地 名古暦市中区第3-2-<br>TEL 098-765-4321         | 1                                                        |                                                  |
|                                                                                                |                          |                       |                 |                                      | 法人番号 1234567899999                                            | _                                                        | データの変更について                                       |

#### ※【注意点】事業所名について

アカウント発行する際の事業所名は、必ず「台帳」の会社情報に登録されている会社名と同じ名前で作成してください。 また、会社の名称が変更になった場合は、Cellsドライブの登録や台帳の登録についても必ず同じ名称に変更して登録し てください。

事業所名が会社情報の会社名と異なる場合(全角・半角・スペース等が異なる場合も含む)マイナンバーの取扱状況一覧に 表示される会社名が重複して表示される原因になります。誤って異なる名前を登録し、取扱状況一覧で名前が重複して しまった場合、削除はできません。登録時に必ず同じ会社名を設定するよう注意してください。

|   | CELLS                                                                         |              |              | マイベージTOP       | お客様情報 | Chatwork | 202 |
|---|-------------------------------------------------------------------------------|--------------|--------------|----------------|-------|----------|-----|
|   |                                                                               |              |              |                |       |          |     |
|   | 事業所アカウント追加                                                                    |              |              |                |       |          |     |
|   | (BEMID)                                                                       |              |              |                |       |          |     |
|   | ・事業所のには本務単数に7年は上が2年は内での<br>事業期間のの大文子(の学は正形されません。                              | RE1/4017.    |              |                |       |          |     |
|   | ●果府名*                                                                         |              |              |                |       |          |     |
|   | *######77+012M#7003#84.##                                                     | ●第二日         | データ/自社名と同じもの | EBECTFON       |       |          |     |
|   | 148                                                                           | •<br>有効      | 〇<br>開効      |                |       |          |     |
|   | 7029-F                                                                        |              | (Ŧ.          | 入力時は自動作成されます。) |       |          |     |
|   | ※パスワードには半角条数を持く文字の110次年に<br>※パスワードには半角条数を持く文字の110次年に<br>※パスワードに大文字の文字はを読まれます。 | NCORENTRACT. |              |                |       |          |     |
|   | ●東所パスワード会手設設                                                                  | 。<br>許可      | 0<br>間止      |                |       |          |     |
| ŀ | ■型所マイベーラシール40用約定                                                              | ●<br>有效)     | 〇<br>第120    |                |       |          |     |
|   | 的与人力表明的现象                                                                     | <br>有效       | *<br>1915.20 |                |       | 8        |     |
| ┝ | 標準報酬月錄表示設定                                                                    | 〇<br>有20     | *<br>191.90  |                | 1 -   |          |     |
|   |                                                                               |              | 戻る           | 確認画面へ          |       |          |     |
|   |                                                                               |              |              |                |       |          |     |
|   |                                                                               |              |              | 10             |       |          |     |

- 7. 事業所マイページに「ツール」を表示するか決めます。
- 8. 事業所マイページの労務管理メニューに「給与入力表」を 表示するか決めます。
- 9. 事業所マイページの社員情報に「標準報酬月額」を 表示するか決めます。
- 10. 「確認画面へ」進み、入力内容を確認し追加します。

- 事業所マイページの「ツール」には、その顧問先で利用できる様々な書式集(入退社関係、休職復職、助成金一覧、通知書等)が含まれています。
   「有効」に設定すると「ツール」ボタンが表示され、「無効」に設定すると「ツール」ボタンが非表示になります。
- 顧問先が「給与入力表」に登録した毎月の給与データを台帳の給与データに取り込むことができます。
   「有効」に設定すると「給与入力表」ボタンが表示され、「無効」に設定すると「給与入力表」ボタンが非表示になります。
- 「標準報酬月額」を「有効」に設定すると、社員情報の社会保険関係欄に「健保報酬」「厚年報酬」「報酬月額」「改定年月」が表示されます。

# 9. 申請者情報の登録

| あ~え                          | え~き                                                                                                    | く~さ                                                                                                    | せ~す                       | a ひ~l              | I II∼⊅                                                                                                    | よ~わ |
|------------------------------|----------------------------------------------------------------------------------------------------|----------------------------------------------------------------------------------------------------|---------------------------|--------------------|----------------------------------------------------------------------------------------------------|-----|
|                              |                                                                                                    |                                                                                                    |                           | entra en en        | le colorador de la la colorador de la colorador de la colorador de la colorador de la colorador de la colorador |     |
|                              |                                                                                                    |                                                                                                    |                           |                    |                                                                                                    |     |
|                              |                                                                                                    | 事務                                                                                                    | 5所情報他の                    | 登録                 |                                                                                                    |     |
|                              |                                                                                                    |                                                                                                    |                           |                    |                                                                                                    | X   |
| 事務所信                         | 青報                                                                                                    |                                                                                                    | ++++                      | 27.0011            |                                                                                                    | ^   |
|                              |                                                                                                    | (株力務工)目報で登録し<br>、普片報パターン 一                                                                                         | C P Et Terouv             |                    |                                                                                                    | 1   |
| バターン                         | 料率                                                                                                    | 电子 中语者情報 3                                                                                                    | を5つ登録すること                 | ができます。             |                                                                                                    |     |
|                              | 5                                                                                                    |                                                                                                    | e-Gov!                    | 申請書情報の             | 1                                                                                                    |     |
| 手扬和                          |                                                                                                    |                                                                                                    |                           |                    |                                                                                                    |     |
| GARBAG ZIE                   |                                                                                                    |                                                                                                    | e-Govi                    | 請書情報③              |                                                                                                    |     |
| P#44-1                       |                                                                                                    | -                                                                                                    | e-Gov!                    | 语者情報の              |                                                                                                    |     |
|                              |                                                                                                    | -                                                                                                    |                           | -                  |                                                                                                    |     |
| 雇田(皇                         |                                                                                                    |                                                                                                    |                           |                    |                                                                                                    | ×   |
| 雇用保                          | 申請者情報1                                                                                                    |                                                                                                    |                           |                    |                                                                                                    |     |
| 雇用保<br>LiveU                 | 申請者情報1<br>連絡先に関する情                                                                                                    | 報   その他                                                                                                    |                           |                    | *******                                                                                                    |     |
| 權用保<br>LiveU                 | <ul> <li>連絡先に関する情</li> <li>法人・回体の名</li> </ul>                                                                                                    | 報   その他  <br>ら称                                                                                                    |                           |                    | ※は必須入力項                                                                                                    |     |
| 權用保<br>LiveU<br>Cells }      | <ul> <li>連絡先に関する情</li> <li>法人・回体の名</li> <li>漢字</li> <li>フレビス+</li> </ul>                                                                                       | 報 その他                                                                                                    | 株式会社                      |                    | ※は必須入力項                                                                                                    |     |
| 確用保<br>LiveU<br>Cells }      | <ul> <li>         ・語音信報1         <ul> <li>             連絡先に関する情             </li> <li>             法人・回体の名</li></ul></li></ul>                                 | 報 その他<br>合称<br>セルス派遣<br>マルスパケ<br>マルホッピーク・ナイラ                                                                       | 株式会社<br>ンカブシキガイシ<br>長者氏を) | ヤ<br>が<br>がと名の間は全意 | ※は必須入力項<br>                                                                                                    |     |
| 羅用保<br>LiveU<br>Cells }      | <ul> <li>第音信報1</li> <li>連絡先に関する情</li> <li>法人・団体の名</li> <li>漢字</li> <li>フリガナ</li> <li>氏名(法人・</li> </ul>                                                         | <ul> <li>報 その他</li> <li>5称</li> <li>セルス派遣</li> <li>セルスパケ</li> <li>団体の場合は代え</li> </ul>                              | 株式会社<br>ンカブシキガイシ<br>長者氏名) | ヤ<br>姓と名の間は全角      | ※は必須入力項<br>コスペースを入力                                                                                             |     |
| 雇用保<br>LiveU<br>Cells }<br>設 | <ul> <li>         ・留告情報1         <ul> <li>連絡先に関する備</li> <li>法人・回体の名</li> <li>漢字</li> <li>フリガナ</li> <li>氏名(法人・</li> <li>漢字</li> <li>フリガナ</li> </ul> </li> </ul> | <ul> <li>報 その他</li> <li>5称</li> <li>セルス派遣</li> <li>セルスパケ</li> <li>団体の場合は代え</li> <li>窓口 一部</li> <li>マドクエ</li> </ul> | 株式会社<br>ンカブシキガイシ<br>長者氏名) | ヤ.<br>姓と名の間は全角     | ※ <b>は参須入力項</b>                                                                                                 |     |

台帳MENU(起動画面)より、事務所情報他>事務所情報> e-Gov電子申請関連タブ:e-Gov申請者情報① と進みます。

申請者情報に自社の情報を入力します。申請者情報で入力する 内容は、電子申請した手続きに関する連絡先となります。 部門の名称は空欄でかまいません。

※申請者情報を入力する際、利用できない文字がありますので ご注意ください(※注)。利用できない文字が含まれる場合は 代用文字を入力してください。(実際の申請には影響ありません)

また、所在地は漢字・フリガナどちらも必ず都道府県名から 入力してください。

(※注)次の文字は使用できません。

 □ーマ数字(I II II IV V VI VI VI VI VI VI VI X)、機種依存文字(高、崎、㈱、예など)

 半角カタカナ //、~、¢、£、¬ <、>、#、%、"、{、}、 (、)、 (、)、 (半角スペース)、(全角スペース)
 複数の申請者がいる場合はe-Gov申請者情報②~⑤を登録してください。

# 10. 会社情報の登録

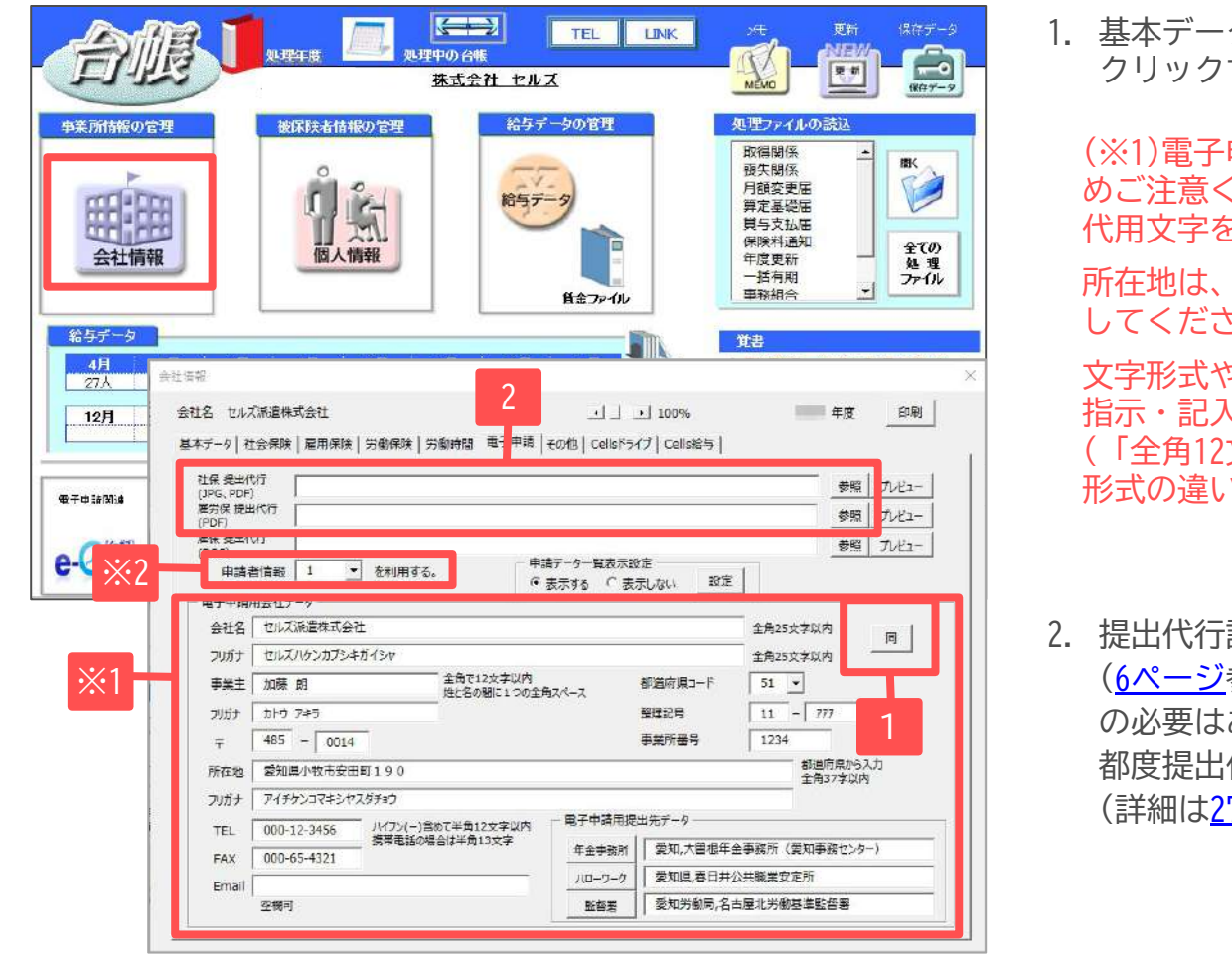

1. 基本データタブに情報が入力されている場合「同」を クリックすると、電子申請用の会社情報が反映されます。

(※1)電子申請用会社データには、利用できない文字があるためご注意ください(※注)。利用できない文字が含まれる場合は 代用文字を入力します。(実際の申請には影響ありません)

所在地は、漢字・フリガナどちらも必ず都道府県名から入力 してください。

文字形式や文字数については、必ず各入力欄の右側にある 指示・記入例に従って入力してください。 (「全角12文字以内」等) 形式の違いや入力漏れは電子申請時のエラー原因となります。

 提出代行証明書は社労士名義の電子証明書を使用する場合 (<u>6ページ</u>参照)のみ必要です。法人名義で申請する場合は設定 の必要はありません。ただし電子申請手続きの際には、 都度提出代行を「利用しない」にチェックを入れてください。 (詳細は<u>27ページ</u>をご覧ください)

- (※注)次の文字は使用できません。
- ローマ数字(I II II IV V VI VI VI VI IX X)、機種依存文字(高、崎、㈱、恂など) 半角カタカナ //、~、¢、f、¬ <、>、#、%、"、{、}、|、¥、<sup>^</sup>、[、]、<sup>^</sup>、(半角スペース)、(全角スペース)
- 電子申請用会社データはEmail以外に空欄がある場合、電子申請ができません。
- (※2)<u>19ページ</u>で複数の申請者情報を登録している場合は、「申請者情報〇を利用する」を変更して申請します。

# 11. 事業所アカウントを台帳に登録

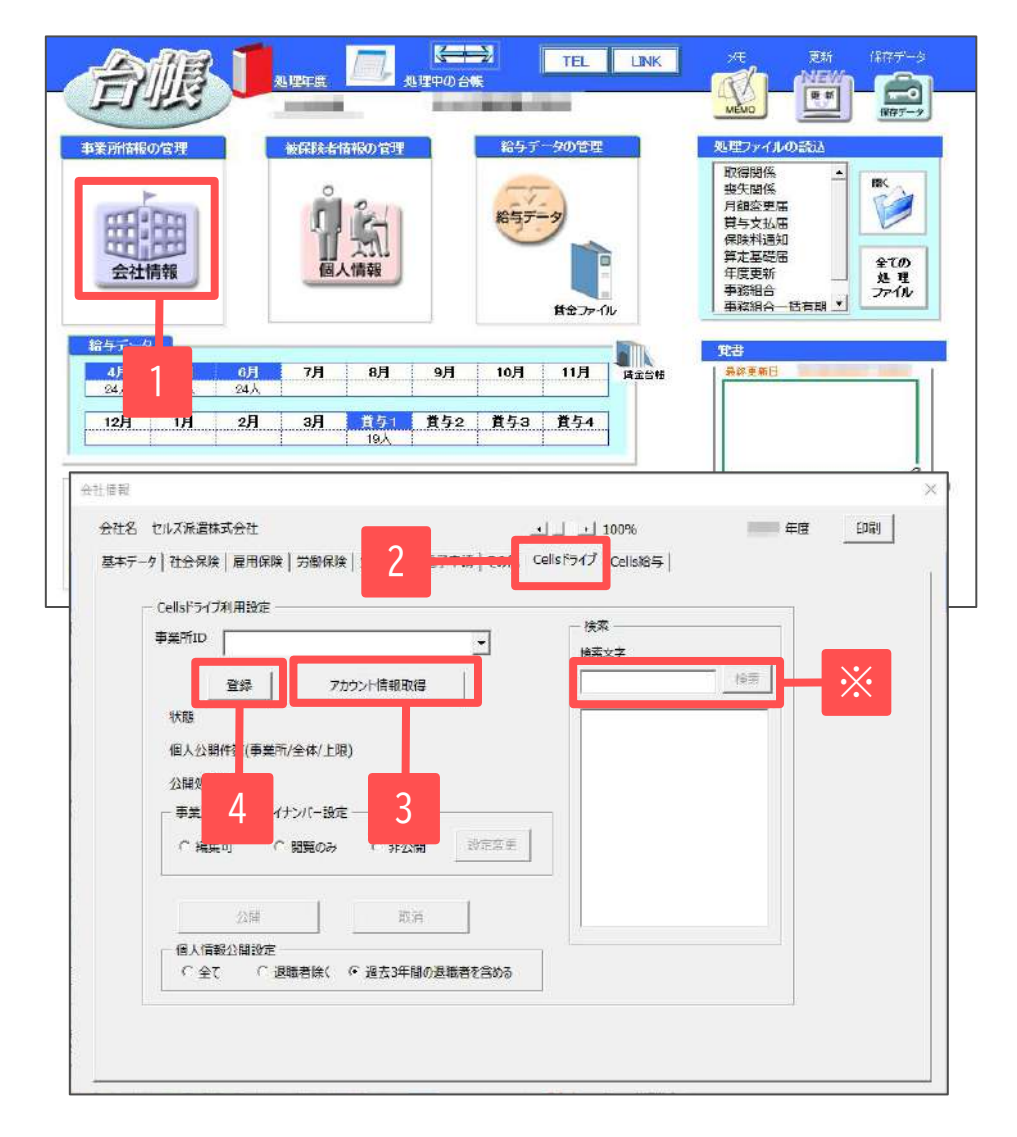

- 1. 事業所の「会社情報」を開きます。
- 2. 「Cellsドライブ」タブを開きます。
- 「アカウント情報取得」をクリックすると、
   従業員利用認証が開きますので、IDとパスワードを
   入力後、リストボックスから該当の事業所IDを選びます。
- 4. 「登録」をクリックします。

- 事業所アカウントの登録をしなくても電子申請はできますが、マイナンバー等のログが正確に残りません。
- (※)事業所アカウントは、検索することも可能です。ID名もしくは事業所名で検索してください。

# 12. トークンの取得(1)

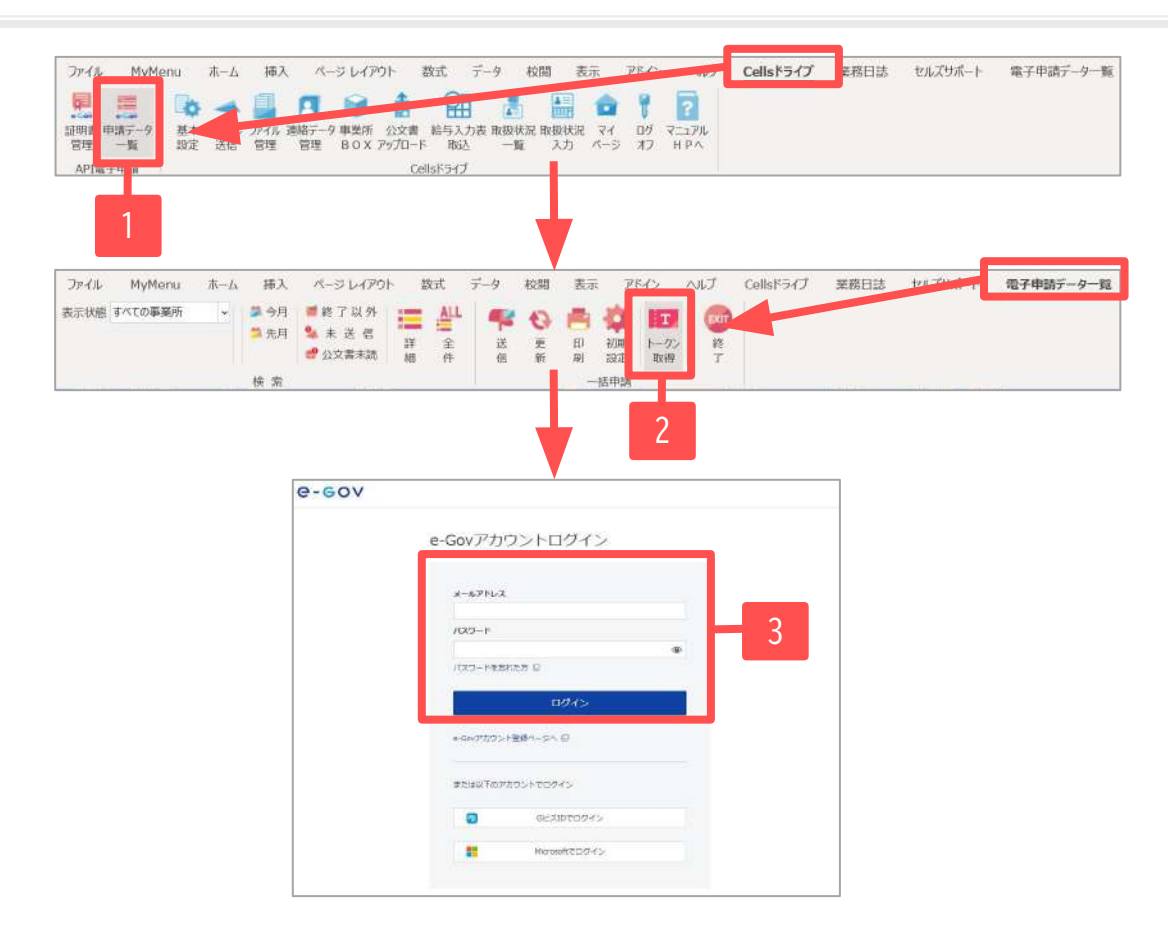

- 1. 台帳を起動し、Excelリボンメニュー「Cellsドライブ」 タブより申請データ一覧を選択します。
- Excelリボンメニュー「電子申請データ一覧」タブより 「トークン取得」をクリックします。
- e-Govアカウントログイン画面より、<u>5ページ</u>で作成した e-Govアカウント(メールアドレス・パスワード)を 入力して「ログイン」をクリックします。

※<u>次ページ</u>へ

- トークンとは、電子申請API接続時に本人確認において、認証認可された期限付きパスワードのことです。
   外部連携APIでは、API接続時に本人認証に電子証明書を用いていましたが、電子申請APIではこの方式を改め、トークンによる認可方式を適用しています。
   e-Govアカウントのログイン画面でメールアドレス及びパスワードの入力後に、トークンが発行される流れになります。
- 本操作は台帳を使用しているパソコンのいずれか1台でおこなえば完了します。
- 電子申請APIでも電子証明書は必要です。
- e-Govアカウントでログイン後に「2要素認証設定」を求められる場合は、「こちらのe-Govサイトの手順」をご参照のうえ、「2要素認証設定」の画面はスキップして、「追加認証設定」にて【秘密の質問と答え】の設定をお願いします。

# 12. トークンの取得(2)

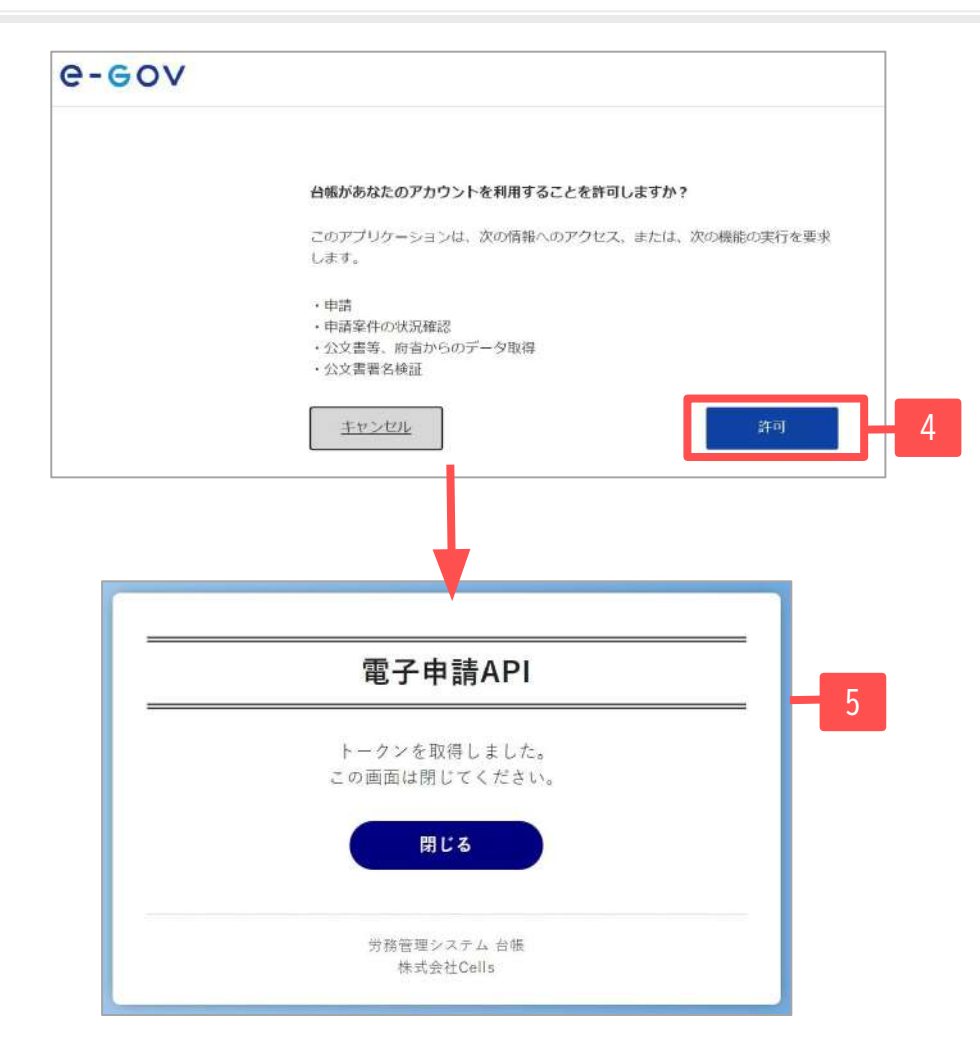

- 「台帳があなたのアカウントを利用することを許可しますか?」と 表示されるので、「許可」をクリックします。
   ※この画面は最初のトークン取得時のみ表示されます。
- 「トークンを取得しました。」と表示されるので、
   「閉じる」をクリックします。
   ※「閉じる」をクリックしても画面を閉じることができない場合は
   ブラウザの機能から閉じてください。

- トークンはe-Govアカウントと紐づいて管理されています。
- 台帳専用のe-Govアカウントでログインして、トークンを取得してください。
- トークンが有効か確認される処理[申請データー覧表示・送信・個別更新ボタン・取下げボタン・一覧の公文書/コメントボタン・詳細のコメント関連の 全ボタン・詳細の公文書関連の全ボタン]

# 13. 電子証明書を台帳に登録

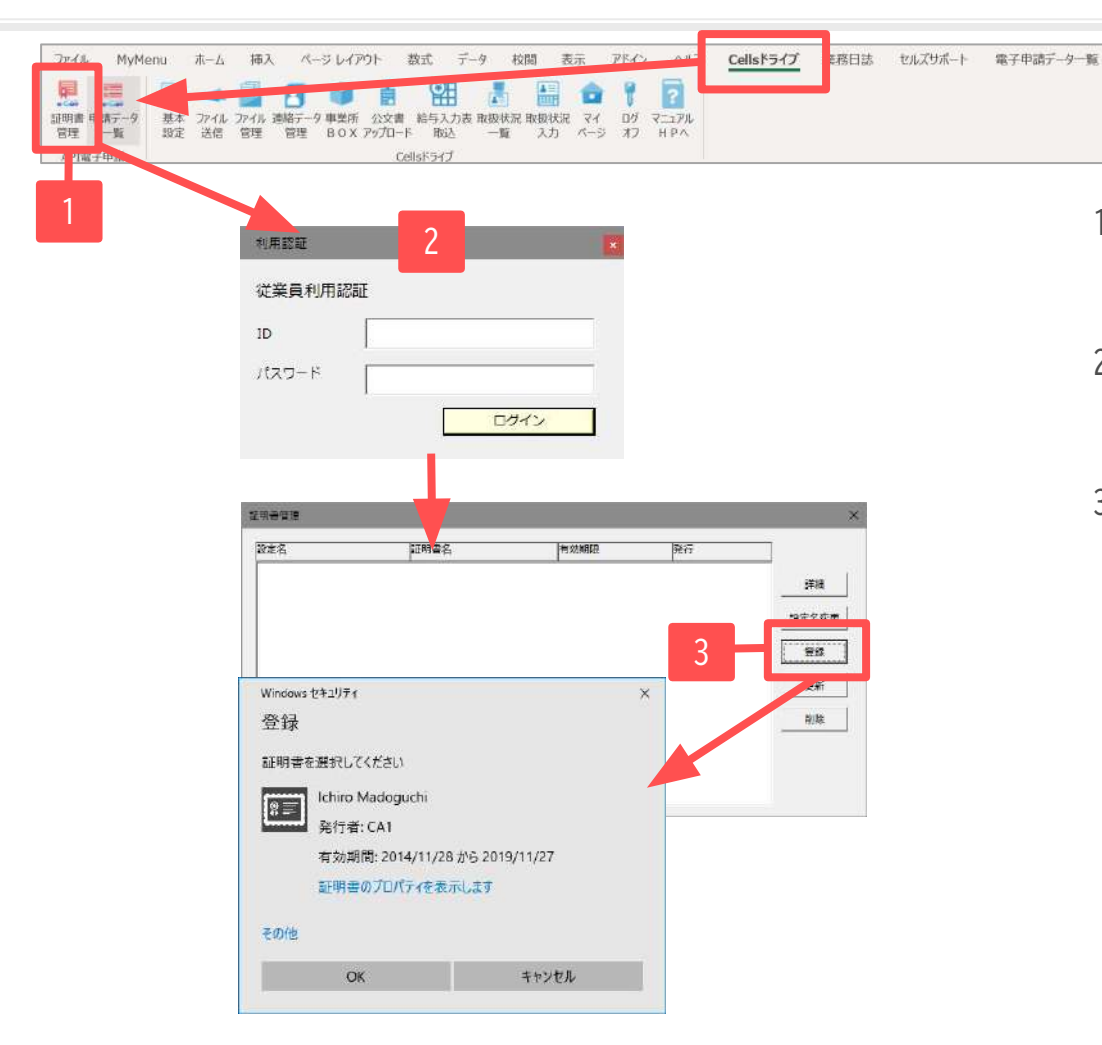

- 1. 台帳を起動し、Excelリボンメニュー「Cellsドライブ」 タブより証明書管理を選択します。
- 2. 従業員利用認証が表示される場合は、 「ID」と「パスワード」を入力してログインします。
- 証明書管理フォームが表示されます。「登録」より 使用する電子証明書を選択して「OK」をクリックします。 証明書管理に選択した証明書が登録されたら設定は完了です。

- 本操作は台帳を使用しているパソコンのいずれか1台でおこなえば完了します。
- 使用する電子証明書が複数社員分ある場合は、手順3の操作を繰り返しおこなってください。
- パソコンにCellsドライブツールがインストールされていない場合は、先にCellsドライブツールのインストールをおこなってください。(7ページ参照)
- 電子証明書が登録できない場合は「.NET framework」をダウンロードしてください。詳細は<u>こちら</u>

## 14. 電子証明書の更新

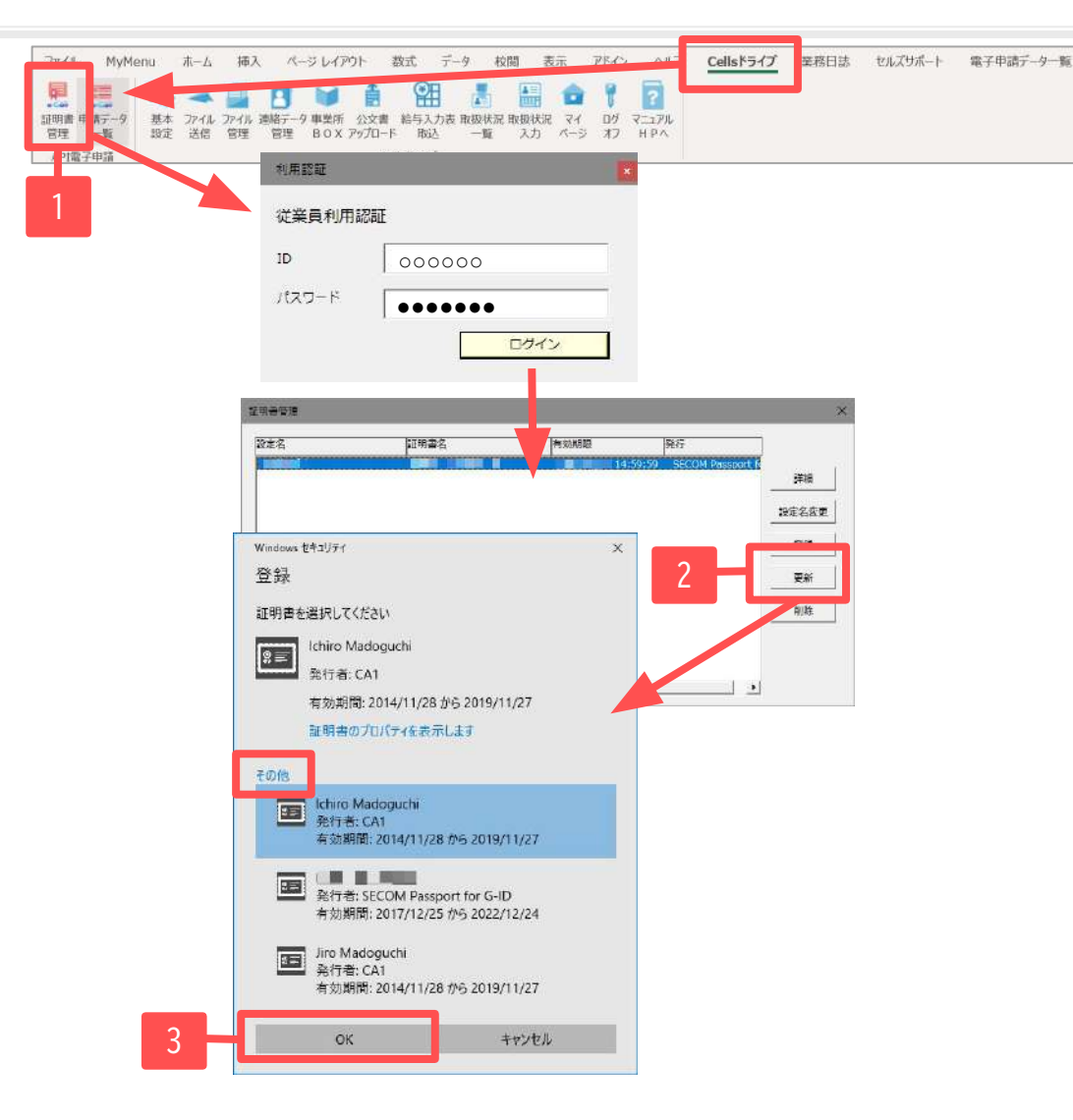

新しい電子証明書は、あらかじめパソコンにインストール しておきます。(<u>6ページ</u>参照) ※有効期限が切れている電子証明書で申請をおこなうと、 申請が受理されないためご注意ください。

- 1. Excelリボンメニュー「Cellsドライブタブ」より 証明書管理を選択し「従業員利用認証」が表示される場合は 「ID」と「パスワード」を入力してログインします。
- 証明書管理フォームが表示されます。
   古い電子証明書を選択し「更新」をクリックします。
- 3. 有効期間が新しい電子証明書を選択し「OK」をクリック すれば更新完了です。(新しい電子証明書が表示されていな い場合は「その他」をクリック)
- 9. 更新処理の完了後は、古い電子証明書はパソコンから 削除しても問題ありません。
   ※古い電子証明書を利用しておこなった電子申請が 進行中である場合でも、古い電子証明書は削除をして 問題ありません。削除の方法は<u>こちら</u>

• 本操作は「台帳」を使用しているパソコンのいずれか1台でおこなえば完了しますが、新しい電子証明書のインストールはパソコンごとに必要です。

15. 届書作成プログラムのインストール

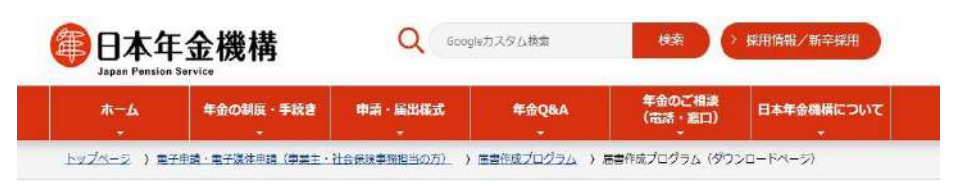

#### 届書作成プログラム(ダウンロードページ)

ページID:140010020-174-431-083 東新日:2023年11月20日 🖶 伊岡

#### プログラムファイル

2023年11月20日公開

▲ 届書作成プログラム(Ver28.00) (ファイル:msi 25,297KB)

旧バージョン(Ver27.20)からの変更内密の詳細につきましては、お知らせに掲載している「<u>届書作成プログラム(雇用保険関係手続)の更</u> 新」をご参照ください。

> ご利用開始までの流れ(インストール手順)(PDF)

→ 更新方法(PDF)

- ※【届書作成プログラム】は随時最新版が提供されますが、 『台帳』に適合するプログラムは『台帳』のバージョン値により 異なります。『台帳』に適合する【届書作成プログラム】の バージョン値の確認は「<u>こちら</u>」よりご確認ください。
- 日本年金機構の下記リンク先にアクセスします。 <u>https://www.nenkin.go.jp/denshibenri/program/download.html</u>
- 2. 「届書作成プログラム」をクリックします。
- ファイルがダウンロードされるので実行し、 インストールしてください。
- インストールが完了したら、下記リンク先の「操作方法」に 記載の操作をおこなってください。 <u>https://daityo-support.cells.co.jp/hc/ja/articles/4406159072153</u>

社会保険手続の電子申請で、CSV申請(月変算定・賞与支払届・複数人数の取得喪失)を処理するときに必要なソフトです。
 1名毎に単独で得喪手続きをおこなう場合は、届書作成プログラムのインストールをしなくても電子申請可能です。

• 雇用保険の仕様チェックプログラムは「台帳」に含まれるため、別途インストール操作は不要です。

# 16. 電子申請画面における注意点

| 213 中副<br>被保険者選択 印刷                     | e-Gov<br>電子申請データ作成                               | 保存         読込                                  | 017               | 1.   | 「e-Gov 電子<br>是出代行証明                                                                            | 子申請データ作成」を押<br>明書を利用するかどうか           | して表示される画面上で<br>強択が可能です。   |
|-----------------------------------------|--------------------------------------------------|------------------------------------------------|-------------------|------|------------------------------------------------------------------------------------------------|--------------------------------------|---------------------------|
| 申請者<br>提出先<br>提出代行<br>2 利用しない           | 1990年1991年1991年1991年1991年1991年1991年1991          | 「「「「スペ」」<br>「「紙の道<br>『申請タブの確認をしてください           | 通知書を希望            | 2.   | それぞれの<br>チェックを                                                                                 | 画面で提出代行は「利用<br>入れます。                 | しない」に                     |
| 添付ファイル<br>※10ファイルまで<br>最大20MB           | 添付ファイル等を確認して電子                                   | ・申請データ作成ポタンをクリックしてくださ                          | •] <b>JUE2-</b> ] | ×    |                                                                                                |                                      |                           |
| ローマ字氏名<br><b>PDF作成</b><br>内容<br>※50文字まで | 提出先<br>援出代行 C PDF                                | 申請者<br>へ Word の利用しない                           | 添付ファイン            | 14   |                                                                                                |                                      |                           |
|                                         | 外国人労働者在留カード<br>在留負格の理由が"<br>「<br>事業主氏名<br>社労士付記機 | 番号記戦用 (別様式)<br>不明"の場合にはその理由を入力 —<br>代表取締役 佐藤 豊 | 参照 二              | ルビュー | <ul> <li>マスター情報</li> <li>通番</li> <li>作成年月日</li> <li>提出先</li> <li>会社データ</li> <li>申請者</li> </ul> | <u>前回データ</u><br>半角西暦8桁で入<br>株式会社 セルズ | カ YYYYMMDD 形式<br>変更<br>容録 |
|                                         |                                                  |                                                | 電子申請デ             | 一夕作成 | 社労士コード<br>提出代行                                                                                 |                                      |                           |

 ソフトの仕様上、提出代行証明書を利用する設定をデフォルトとしているため、 電子申請手続きをおこなう際には毎回、提出代行は「利用しない」にチェックを入れてください。

## 17. 電子申請の管理画面

| 1            | ファイル<br>          | MyMen   | u 亦-<br>二〇 -<br>五木 ファー | ム 邦入 /<br>● 🎒 🖪            | くージ レイアウト<br>)<br>・ジ レイアウト<br>)<br>シージ レイアウト<br>2 | 数式            | データ     | KENI<br>KR. RED  | क्तः ।<br>वि<br>सः २२ | アドイン<br>アドイン<br>ログ マニ | 2<br>17A       | Cellsドライブ | 机阀日达    | セルズサポート  |
|--------------|-------------------|---------|------------------------|----------------------------|---------------------------------------------------|---------------|---------|------------------|-----------------------|-----------------------|----------------|-----------|---------|----------|
|              |                   | -<br>倉帳 | MEN                    | IU MENU<br>AR              |                                                   |               |         | 1 <b>f</b>       |                       | OSED<br>CA            | 20<br>設明書<br>② | 保守契約終     | 78      |          |
| ファイル<br>表示状態 | MyMenu<br>すべての事業所 | 木-ム<br> | #注入<br>算 今月<br>■ 先月    | パージレイアウ)<br>■終了以外<br>% 末送信 | ±                                                 | <u>7</u> −9 1 | 校開 表    | R PE             | 62 N                  | 17 G                  | ellsドライブ       | 業務日誌      | セルズサポート | 電子申請データー |
|              |                   |         | 10 10                  | 🛃 公文書末読                    | 14 年<br>14 年                                      | 14月1日         | 更 印 桁 刷 | 初期<br>設定<br>一括申請 | 取得                    | 7                     |                |           |         |          |

- 台帳を起動している状態で、Excelリボンメニュー 「Cellsドライブ」タブより電子申請データ一覧を選択します。 (従業員利用認証フォームが開く場合はIDとパスワードを 入力し、ログインします。)
- 2. 電子申請データー覧画面が表示されます。

| カテゴリー | 項目     | 説明                                                             |  |  |  |  |  |  |
|-------|--------|----------------------------------------------------------------|--|--|--|--|--|--|
|       | 表示状態   | 申請一覧の表示をすべての事業所/現在起動中の事業所で切り替えます。                              |  |  |  |  |  |  |
|       | 今月/先月  | 申請案件のうち作成日が今月または先月の申請案件だけを表示します(「全件」で再度すべて表示します)。              |  |  |  |  |  |  |
|       | 終了以外   | 状況が「手続終了」以外の申請案件(未送信/送信待機/送信済/到達/審査中/審査終了/手続終了(返戻)/エラー)を表示します。 |  |  |  |  |  |  |
| 検索    | 未送信    | k送信データだけを表示します。                                                |  |  |  |  |  |  |
|       | 公文書未読  | コメントおよび公文書に未読のデータがある申請案件を表示します。                                |  |  |  |  |  |  |
|       | 詳細     | 詳細条件を指定して抽出します(到達番号、手続き名、種類、事業所名、作成者、状況、提出先、日時等)               |  |  |  |  |  |  |
|       | 全件     | すべての申請案件を表示します。                                                |  |  |  |  |  |  |
|       | 送信     | 未送信の電子申請データを送信します。                                             |  |  |  |  |  |  |
|       | 更新     | 手動で状況を更新します(通常は申請データー覧画面を開いた際に最新の状態が表示されています)。                 |  |  |  |  |  |  |
| 一括申請  | 印刷     | 現在表示されている申請一覧を印刷します。                                           |  |  |  |  |  |  |
|       | 初期設定   | 一覧画面に表示する申請案件の初期条件を設定します(状況:終了以外/未送信/すべて、日時:直近〇日/指定しない)。       |  |  |  |  |  |  |
|       | トークン取得 | e-Govアカウントと紐づけをしてトークンを発行します。                                   |  |  |  |  |  |  |
|       | 終了     | 電子申請データー覧画面を終了します。                                             |  |  |  |  |  |  |

• 送信および申請後のデータ管理は別マニュアル「<u>電子申請API 送信後のデータ管理</u>」でご案内します。

#### 18. 送信したデータの流れ

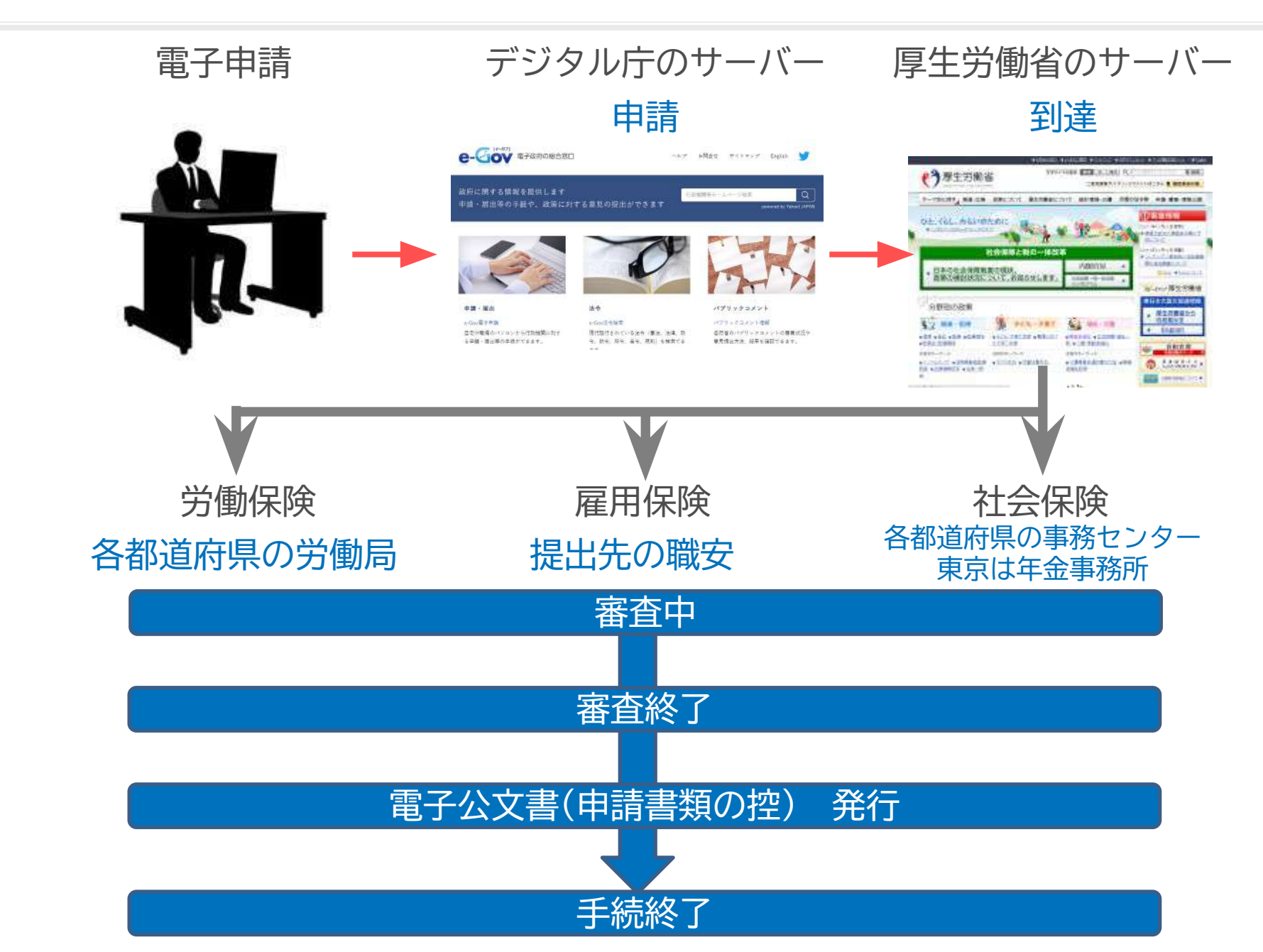

19. 各種手続きマニュアルの確認方法

| ファイル My<br>● オフィシャ<br>① 8丸5世<br>通、人事労?<br>2 | Menu ホーム 挿入<br>ルページ (家 セミナー<br>8-1ース<br>17(3-h)LHP | ページ レイアウト<br>・コルエスボロ<br>・ 投作マニュアル<br>EQ 117: 1-119949 | 数式 データ 校開<br>♥ はじめての方へ<br>▲ 電子申請利用ガイド<br>台幅サポート情報 | 表示 自動化   | アドイン ヘルプ<br>読 数式作成低新<br>1 操作マニュアル<br>良 カテゴリから探す | Cellsドライブ 業務日<br>♥ はじめての方へ<br>■ WEB明細 領理ログイン<br>Cells絶与サポード書稿 | 誌 <b>セルズサポート</b><br>・<br>・<br>・<br>・<br>・<br>・<br>・<br>・<br>・<br>・<br>・<br>・<br>・ | 6       |
|---------------------------------------------|----------------------------------------------------|-------------------------------------------------------|---------------------------------------------------|----------|-------------------------------------------------|---------------------------------------------------------------|-----------------------------------------------------------------------------------|---------|
| RICI                                        |                                                    | 1941)S<br>4                                           | (日本)<br>1999年の台橋                                  | TEL      | NH<br>NHO                                       |                                                               |                                                                                   |         |
| Saceus #                                    | 被サポートトップへ                                          | コーボレート                                                | JAF4                                              |          |                                                 |                                                               | ▶ 操作マニュフ                                                                          | 706 X X |
|                                             |                                                    | 5法・機能紹介。 漁村<br>- 一つ前に戻る<br>アル                         | Fマニュアル一覧 > 投作                                     | ₹==716   |                                                 |                                                               |                                                                                   |         |
|                                             | 以下のマニュアルカ <sup>-</sup><br>再度カテゴリをクリ                | テゴリーのタブをク<br>ックすると、閉じる                                | クリックすると、関連す<br>うこともできます                           | するマニュアルカ | 「表示されます。                                        |                                                               |                                                                                   |         |
|                                             | · 台帳取扱説明書                                          | ·初期設定                                                 |                                                   |          |                                                 |                                                               |                                                                                   |         |
|                                             | ・ネットワーク・                                           | 共有設定/ご利用の                                             | のパソコンを変更する                                        |          |                                                 |                                                               |                                                                                   |         |
|                                             | ・ API申請可能な                                         | 手統一監                                                  |                                                   |          |                                                 |                                                               |                                                                                   |         |
|                                             | <ul> <li>・ 電子申請・初期</li> </ul>                      | 設定                                                    |                                                   |          |                                                 |                                                               |                                                                                   |         |
|                                             | • 電子申請 · 申請                                        | 後                                                     |                                                   |          |                                                 |                                                               |                                                                                   |         |
|                                             | ・ Cellsドライブ者                                       | 種マニュアル(社                                              | 男士事務所用)                                           |          |                                                 |                                                               |                                                                                   |         |
|                                             | ・ Cellsドライブ者                                       | #種マニュアル(顧問                                            | 先用)                                               |          |                                                 |                                                               |                                                                                   |         |

- 1. Excelのリボン「セルズサポート」の 「操作マニュアル」をクリックします。
- 2. 台帳サポートページ (<u>https://www.cells.co.jp/daityo-s/manuals</u>)が開き、 マニュアルをご覧になれます。

マニュアルはセルズオフィシャルホームページ(<u>https://www.cells.co.jp/</u>)からもご覧いただけます。
 ご利用の製品より「台帳」を選んで「サポートサイトへ」をクリックすると、「台帳サポートサイト」に切り替わります。
 上部にある「操作マニュアル」をクリックしてマニュアルをご覧ください。